因為「<u>新北市親師生平台</u>」所使用的帳號、密碼,是直接連線使用「新北 市校務行政系統」的資料,所以您若是要更改密碼,請直接前往「<u>新北市</u> 校務行政系統」登入後修改。

 在搜尋引擎上輸入「新北市校務行政系統」搜尋頁面,點擊「登入」並 輸入現有的帳號密碼以登入。

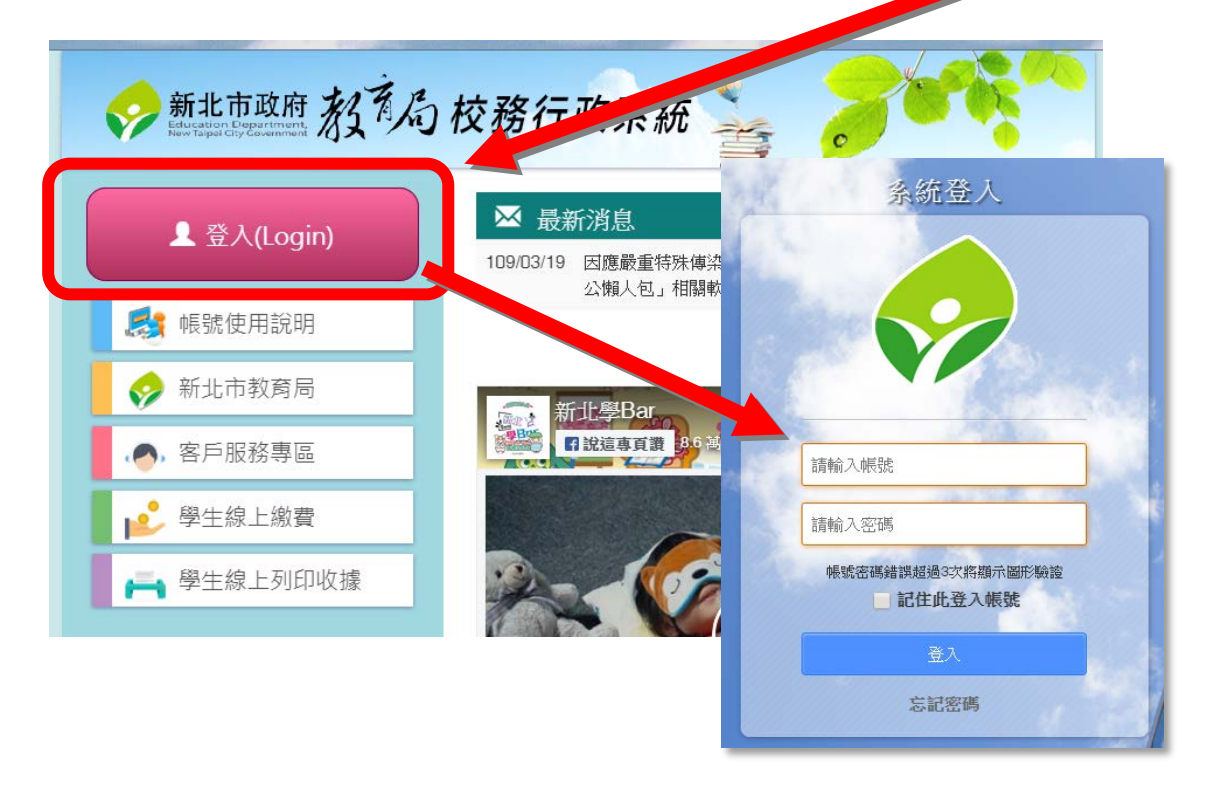

2. 以現有的帳號密碼登入成功之後,最上方名字的右側,會有幾個小圖示

的按鈕。請點擊外觀看來像是「記分板」的「個人資料修改」按鈕。

| 新北市私立 | [及人國民小學]       |                      |
|-------|----------------|----------------------|
|       | 科任教師 註冊組長 資訊組長 | 2020/04/13 標準行事曆尚未設定 |
|       | 註冊組長           |                      |

個資料修改

- 3. 點下「個人資料修改」按鈕之後,會跳出一個小視窗,有一個「變更密
  - 碼」的按鈕,請點一下以進行修改。

| 教職員            | 註冊組長、資訊組長、科任教 | 如命   |  |
|----------------|---------------|------|--|
| 帳號完成度          |               |      |  |
| <b>1.</b> 自訂帳號 | <b>v</b>      |      |  |
| <b>2.</b> 自訂密碼 | <b>v</b>      |      |  |
| 3.備用信箱         | <b>v</b>      |      |  |
|                |               |      |  |
| 自訂帳號與智         | 密碼            |      |  |
| 自訂帳號           |               |      |  |
|                |               | 變更密碼 |  |
| 聯絡資訊           |               |      |  |

3. 跳出「設定登入密碼」的視窗之後,即可變更密碼。
 請注意:

| (1) 密碼長度介於 8~20 個字符,必須有英       | → 設定登入密碼                                                                                                    |
|--------------------------------|----------------------------------------------------------------------------------------------------|
| 文和數字,且英文大小寫不同。                 | 篇篇入現有密碼<br>篇篇入新密碼                                                                                                    |
| (2) 「驗證密碼」請輸入圖形數字。             |                                                                                                    |
| (3) 變更密碼之後,請記得點擊右下角的           |                                                                                                    |
| 「儲存」以完成變更                      | <ol> <li>自訂密碼長度介於8~20,必須包含英文、數字,且<br/>英文大小寫不同。</li> <li>請定期更換密碼,以維護個人自身權益。</li> <li>系統已啟動資訊安全管理機制,請慎重保管您的密<br/>碼。</li> </ol> |
| (4) 最後,請記得將新設定的密碼回報各           | <ol> <li>         · · · · · · · · · · · · · · ·</li></ol>                                                                    |
| <mark>班導師</mark> ,以利日後教師課堂上方便為 |                                                                                                    |
| 學生查詢正確密碼。                      | ● 【 取 湖                                                                                                    |